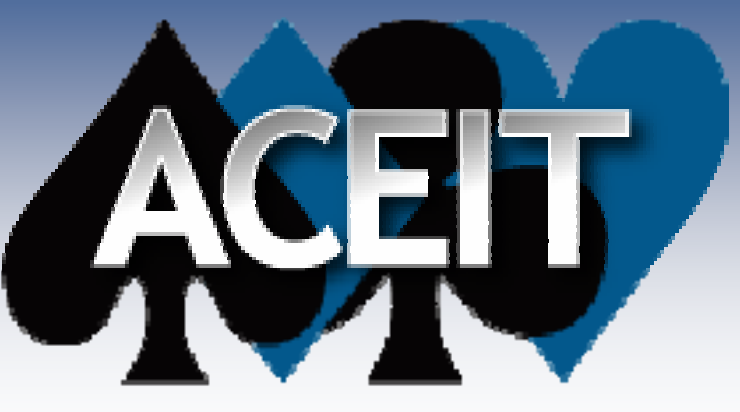

Automated Cost Estimating Integrated Tools

## Translating Cost Models from Excel into ACE

#### **Best Practices and Lessons Learned**

#### Sam Bresnahan 2008 ISPA/SCEA Conference

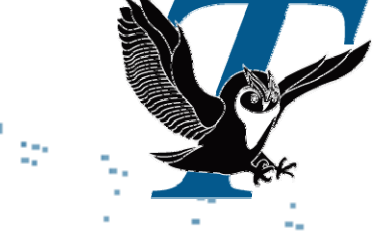

Tecolote Research, Inc.

Copyright © Tecolote Research, Inc. January 2007

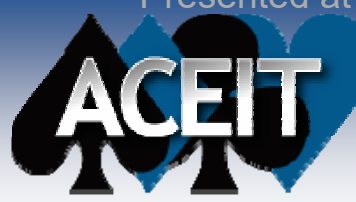

### **Some Philosophy**

## "Life is nasty, brutish, and short."

- Hobbes, Leviathan (xiii), 1651

## "Cost models should be friendly, well-mannered, and long-lived."

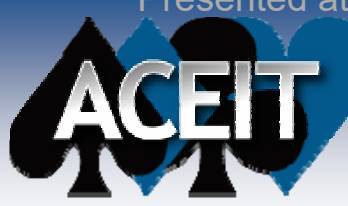

### What can I learn here?

## General guidelines for translating cost models from Excel to ACE

- Specific ACE techniques
  - ☑ Manage hardware configurations
  - Create lookup tables
  - ✓ Phase O&M costs

### Excel-to-ACE lessons learned

# **Excel to ACE: General Guidelines**

ACEIT

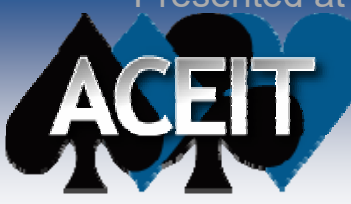

### **The Case Study**

### Ship's Signal Exploitation Equipment Increment F (SSEE(F))

- SSEE(F) monitors and analyzes signals of interest aboard a variety of ship classes
- Cost model must handle multiple hardware configurations

#### Task: Translate Excel model into ACE

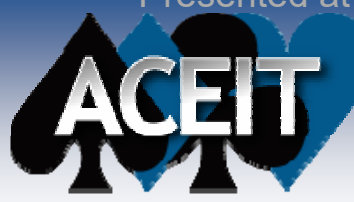

### **The Problem**

### Excel cost models often contain dozens of worksheets

Where do I begin??

Worksheets are often heavily cross-referenced

Sheer magnitude of the task is daunting.

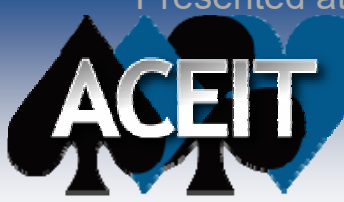

### About the Excel model

| Worksheet Function                                                     | Count |
|------------------------------------------------------------------------|-------|
| Cost elements                                                          | 45    |
| Reports                                                                | 4     |
| Other Input variables (learning curve slope, complexity factors, etc.) | 3     |
| Risk Analysis                                                          | 2     |
| Quantities (production, installation, fielded, defielded)              | 1     |
| Change History                                                         | 1     |
| TOTAL                                                                  | 56    |

### That's a lot of spreadsheet tabs.

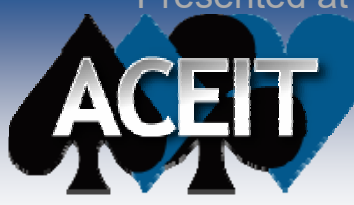

## **One Approach**

- **1.** Make sure inflation indices are identical.
- 2. Replicate the WBS in ACE.
- 3. Replicate cost methodologies, starting with the cost drivers.
- 4. Compare ACE result to Excel result.
- 5. If results are close but not exact, check inflation calculations in Excel.

## Break the task into smaller pieces.

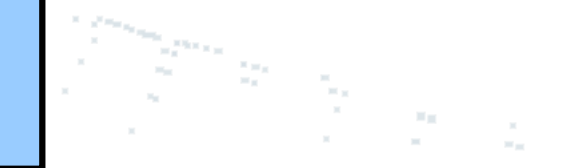

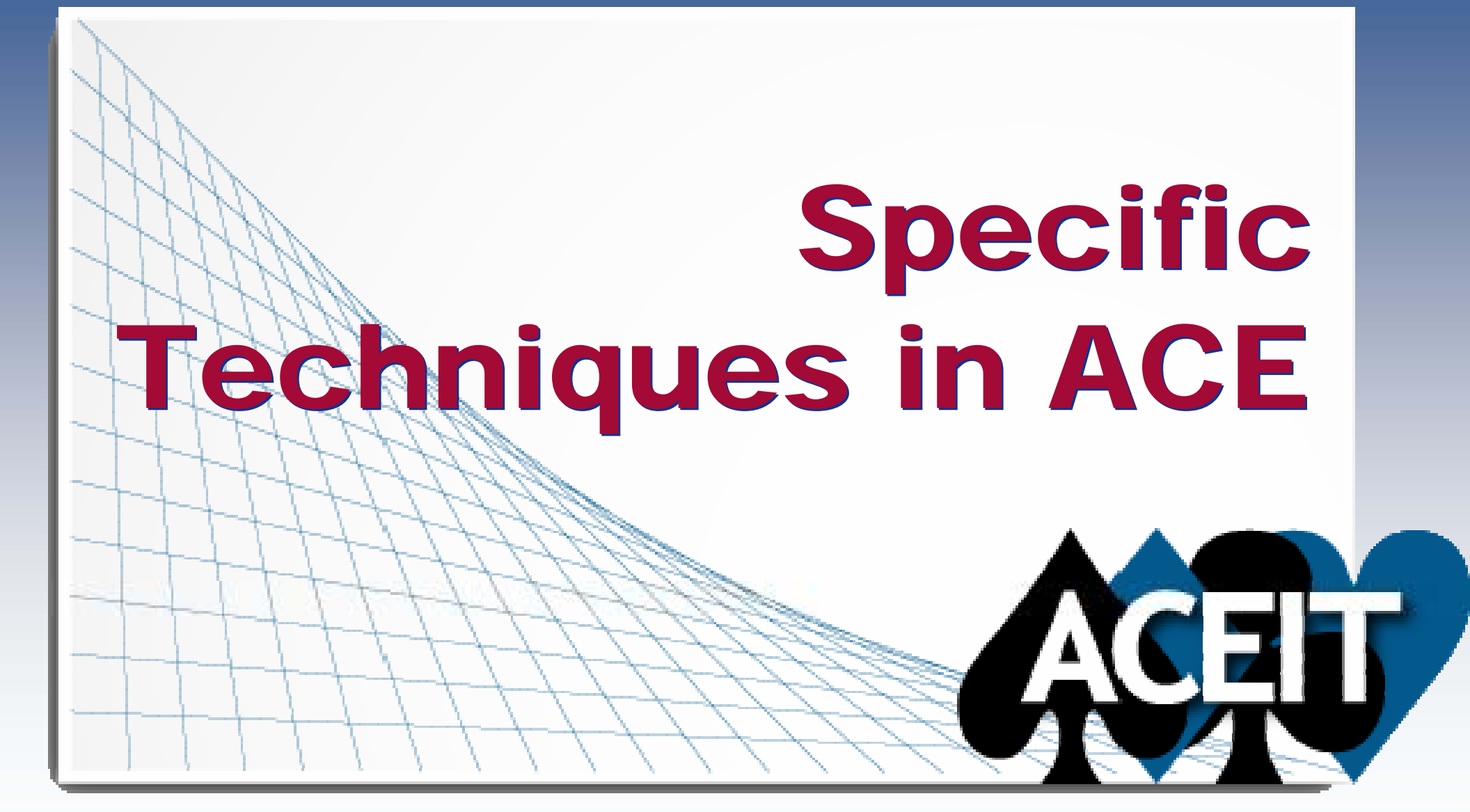

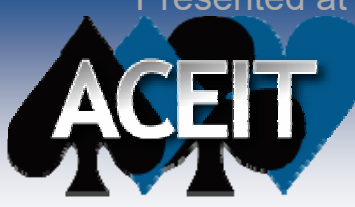

### Introduction

### Some techniques that appear "easy" in Excel are not so straightforward in ACE for nonexperts ...

- - ... but it's definitely worth the trouble to learn!

### Specific ACE techniques

- Manage hardware configurations
- Create lookup tables
- Phase O&M costs

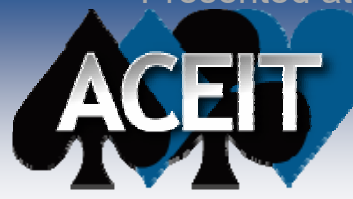

## Manage H/W Configurations

## Problem: Manage multiple hardware configurations

- Deploy different configurations to different sites
- How do I track quantities for each configuration?
- How do I track quantities for individual hardware items?

## Manage H/W Configurations

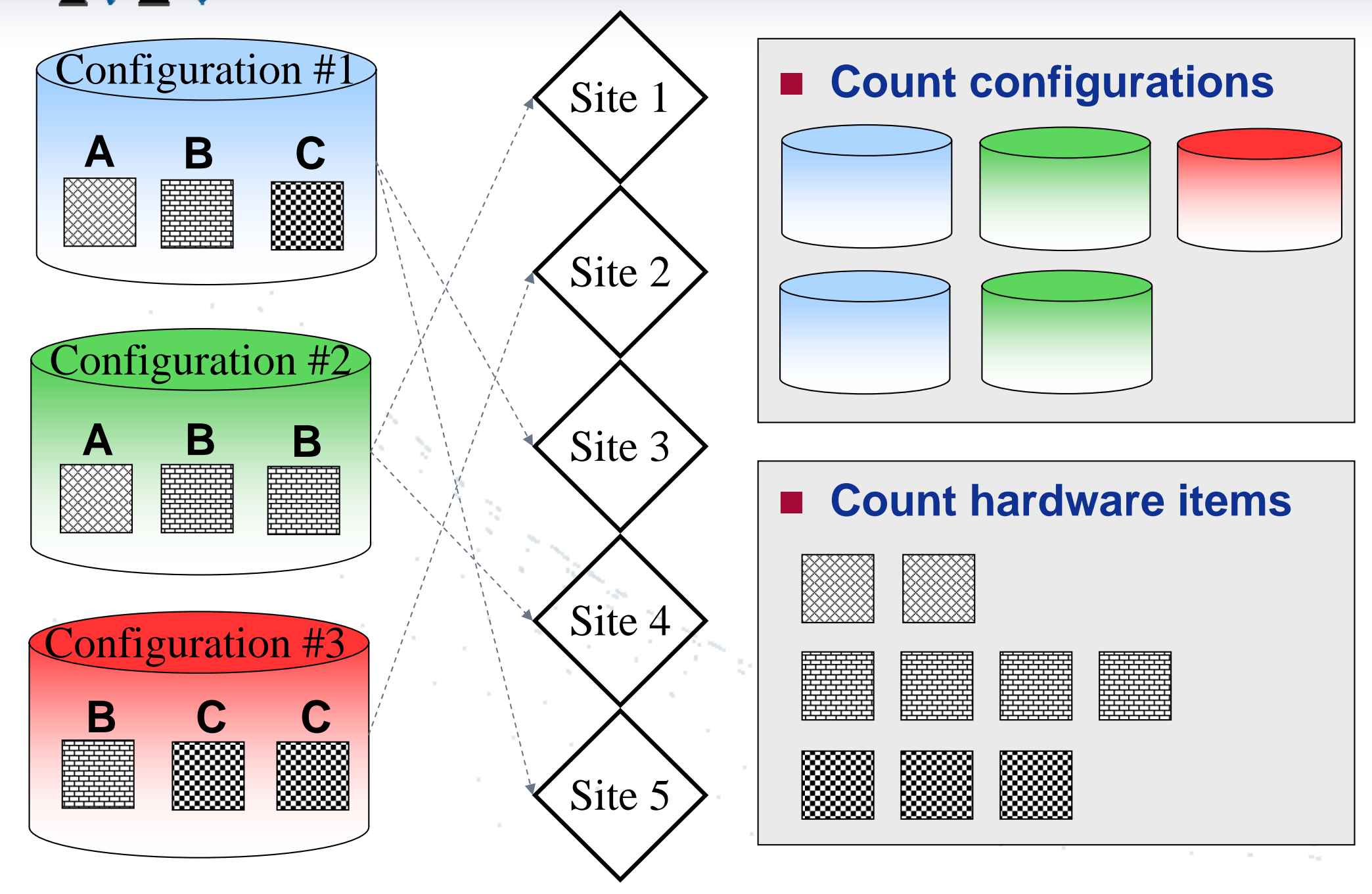

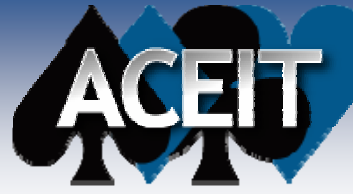

## Manage H/W Configurations

## Problem: Manage multiple hardware configurations

### Solutions:

- Use System By Site Wizard
- Use DEC columns and SumIf() function to dynamically calculate costs

### Pros and Cons to each approach

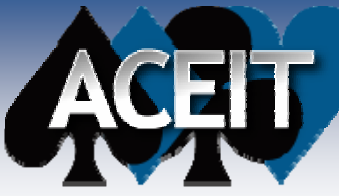

## Manage H/W Configurations

| Function                                             | Manual<br>Method | System By<br>Site Wizard |
|------------------------------------------------------|------------------|--------------------------|
| Overall ease of implementation                       | HARDER           | EASIER                   |
| Easy for another analyst to<br>understand and modify | EASIER           | HARDER                   |
| Quantity discounts                                   | EASIER           | HARDER                   |
| Count number of each configuration                   | EASIER           | HARDER                   |
| Calculate cost of individual sites                   | HARDER           | EASIER                   |
| Many different pieces of hardware                    | HARDER           | EASIER                   |
| Many sites                                           | EASIER           | HARDER                   |

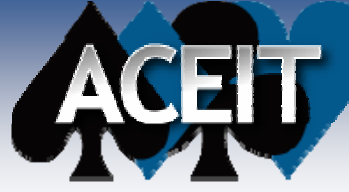

## Manage H/W Configurations

### Manual Method – create four sections

- Site Deployment Schedule
- H/W Unit Costs
- H/W Configuration Matrix
- H/W Lot Total Quantities

### See ACE Demo

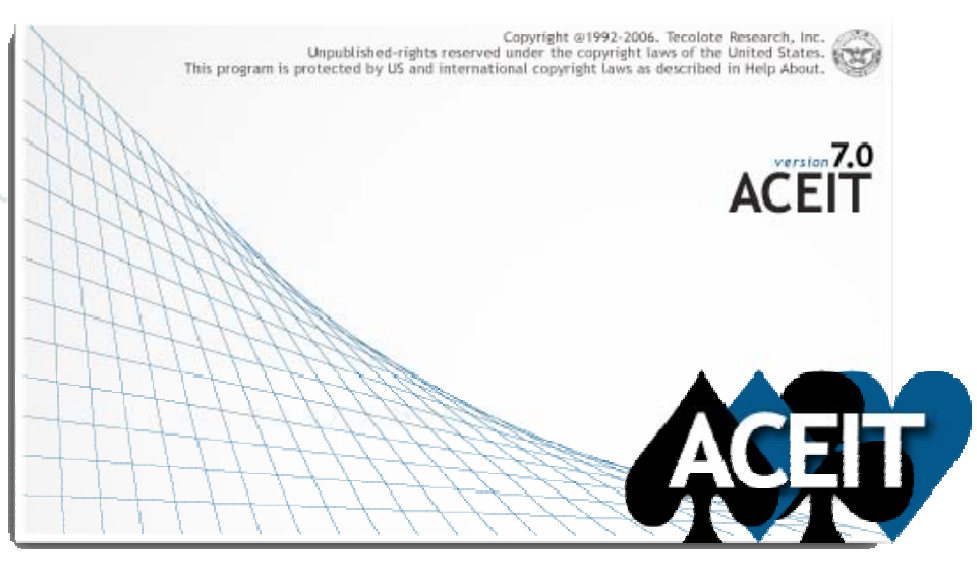

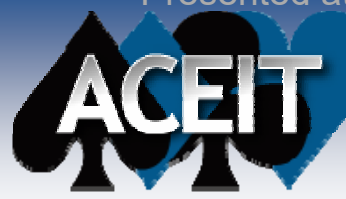

## **Model Quantity Discounts**

### Problem: Model Quantity Discounts

### Solutions:

- Create a lookup table in ACE (use for discrete quantities)
- Use StepVal() function in ACE (use for ranges of quantities)

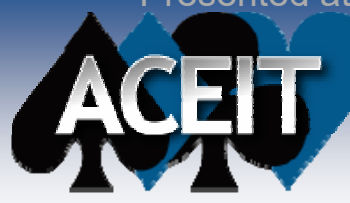

## **Model Quantity Discounts**

### Lookup tables in ACE

- Simulate the HLOOKUP() and VLOOKUP() functions in Excel
- Use relative row addressing

### How to do it

- Create lookup table in Yearly Phasing Workscreen
- Use FYCVal(@row + n) syntax to access lookup table, where n is an integer

#### See ACE demo

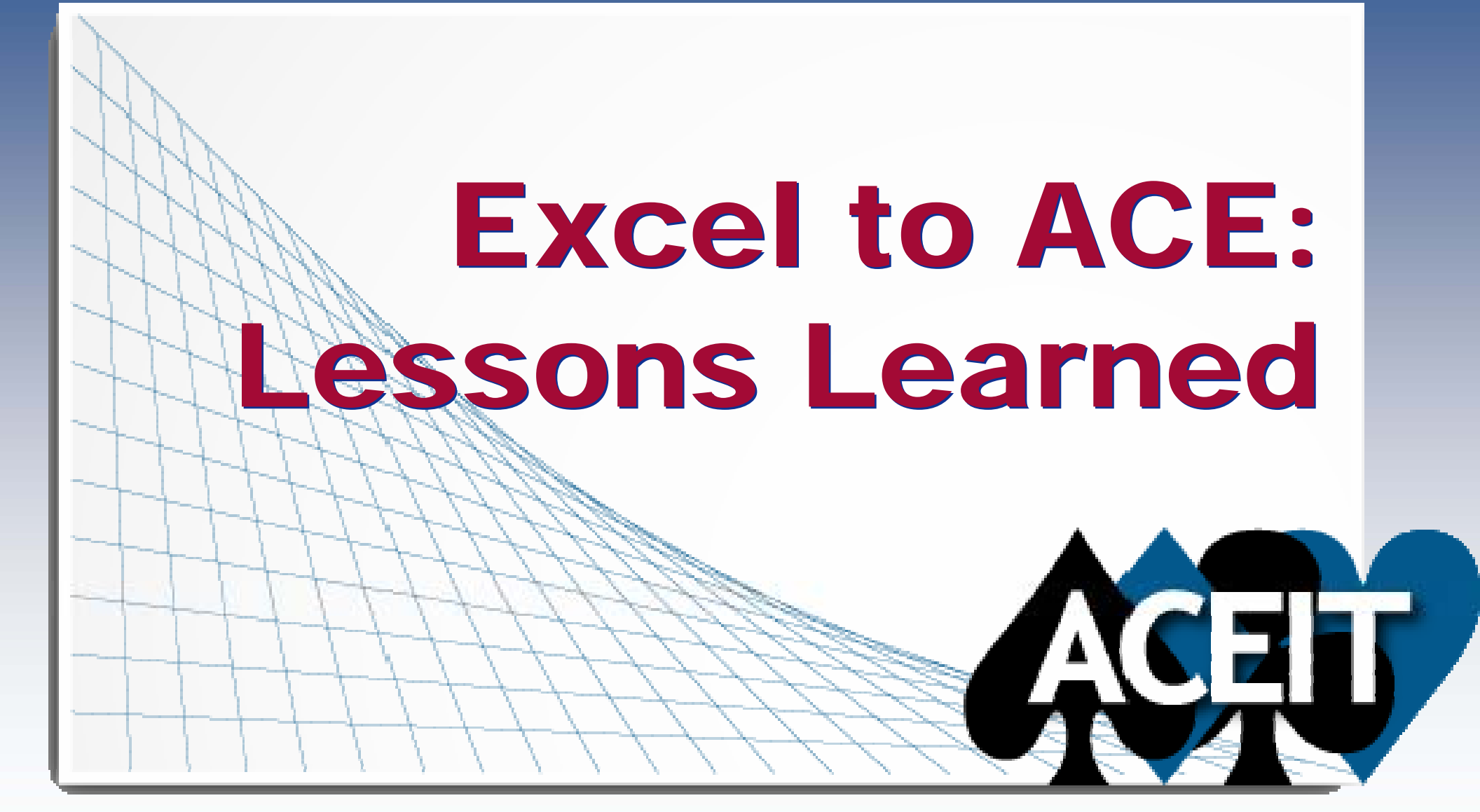

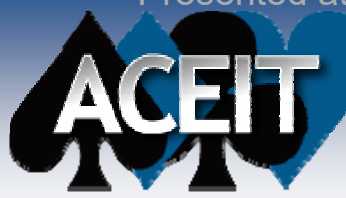

### Lessons Learned

#### SSEE(F) cost model

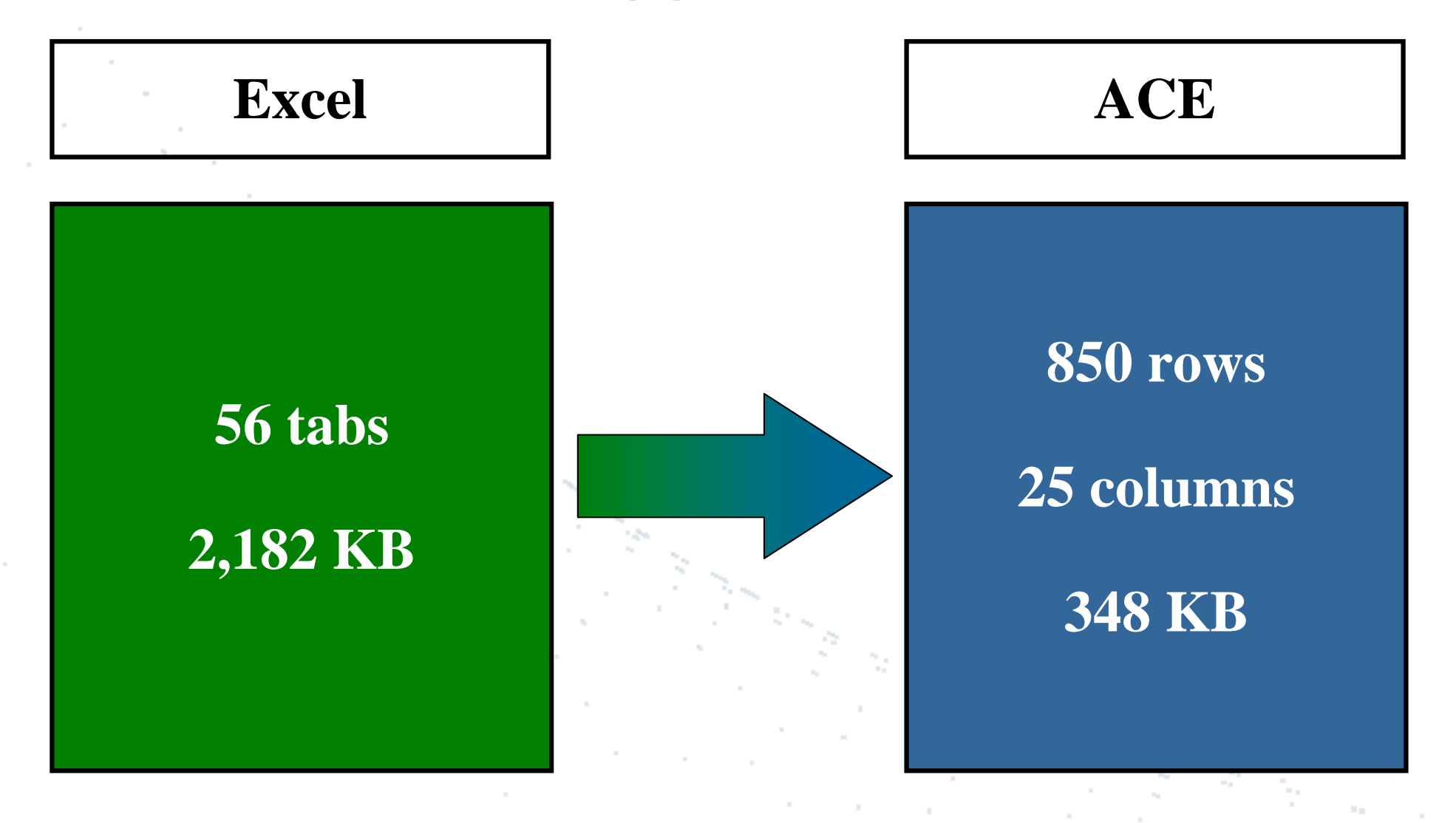

Copyright © Tecolote Research, Inc. January 2007

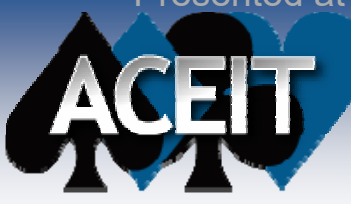

### Lessons Learned

## Most common error in Excel models: incorrectly applied inflation

- Out-of-date inflation indices used
- Incorrect appropriation used
- Inflation applied twice
- Inflation not applied at all
- Inflation applied incorrectly on parent rows that have child rows with different appropriations

### 12 out of 29 findings in SSEE(F) Excel model were inflation-related (about 40%)

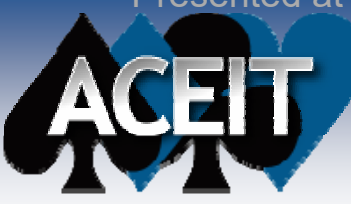

### Lessons Learned

- One other common error: O&M costs phased incorrectly
  - Annual fielded quantities tend to be "hard-coded" in Excel
  - If the buy schedule changes, fielded quantities are automatically out-of-date
  - Recommended approach: Use operational-life functions in ACE

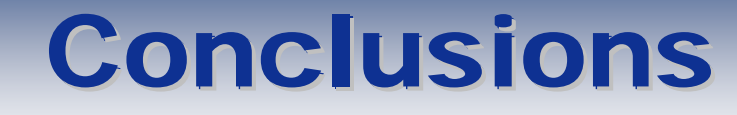

### Excel-to-ACE general guidelines

- Make sure inflation indices are identical
- Start with cost drivers

ineering and Economics Since 1973

### Specific techniques in ACE

- Use SiteCost() function or manual method to manage multiple hardware configurations
- Use relative row addressing or StepVal() function to implement lookup tables in ACE

### Excel-to-ACE lessons learned

- Incorrectly applied inflation is the most common error
- Pay close attention to O&M phasing; use ACE functions whenever possible